# Installing New Coefficients on Your MC-100

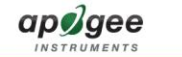

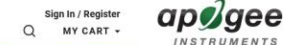

PYRGEOMETERS

NFRARED RADIOMETER

LEAF AND BUD

TEMPERATURE SENSOR

TEMPERATURE SENSOR

### Support

SPECTRORADIOMETERS

ASPIRATED RADIATION

SHIELD

SUPPOR

**Rugged inline** The wiring colors for connecting our sensors to dataloggers have changed as of March 2018. Please consult the appropriate manual, VIEW our new wiring guide, or CLICK HERE for a downloadable cable connectors Simpler installations now included on and calibrations most sensors UANTUM SENSOR Learn more > 12 2 4 CHLOROPHYLL METER Innovative Environmental Sensors Since 1996 BAROMETRIC PRESSUR

#### Go to apogeeinstruments.com and click the support link 1.

| <b>9</b><br>s  | HOME PRODUCTS - ABOUT U        | S - INTEGRATORS SUPPORT |                          | Sign In / Register<br>Q MY CART +                                          | НОМЕ                                                                                                   |
|----------------|--------------------------------|-------------------------|--------------------------|----------------------------------------------------------------------------|----------------------------------------------------------------------------------------------------|
|                |                                |                         |                          |                                                                            | 2. Plug the micro USB cable into your MC-100's USB port.                                               |
|                |                                |                         |                          |                                                                            | 3. Plug the other end of the USB cable into your computer.                                             |
|                | Chlorophyll N                  | leter Support           |                          |                                                                            | 4. Turn the MC-100 on, and press the "Data" button. The MC-100 should now                              |
|                |                                |                         |                          | 5. On your computer, access the MC-100. You should now see a list of files |                                                                                                    |
|                |                                |                         | W/L                      |                                                                            | 6. Copy the new .tab files extracted from the zip file into your MC-100 with the time $\ensuremath{S}$ |
|                |                                |                         |                          |                                                                            | 7. On the MC-100, press the "Eject" button.                                                            |
|                |                                |                         |                          |                                                                            | Verify that the files transferred successfully:                                                        |
|                |                                |                         |                          |                                                                            | 1. In the MC-100 home menu, press the "Run" button.                                                    |
|                |                                |                         |                          |                                                                            | 2. Press the 'Setup' button.                                                                           |
|                |                                |                         |                          |                                                                            | 3. Press the "up" arrow button once to access the "Use custom measurement                              |
| Specifications | Videos                         | Casa Studios            | Product Manuale          |                                                                            | 4. Press the "Edit" button.                                                                            |
| specifications | viueos                         | Case Studies            | FIQUUCI Manuals          |                                                                            | 5. Press the "right" arrow button once.                                                                |
| Spec Sheets    | Technical Drawings             | New Coefficients        | Helpful Articles & Links |                                                                            | 6. Use the "up" arrow and "down" arrow buttons to scroll through the coeffici                          |
| FAQs           | Software & Datalogger Programs | Recalibration & Repair  |                          |                                                                            | 7. To use a custom unit file, simply press the "Accept" button.                                        |
|                |                                |                         |                          |                                                                            | New Coefficient Zip Files                                                                              |
|                | Chlorophyll Mete               | r Specifications        |                          |                                                                            | Cannabis and Grapevine Coefficient Settings                                                            |

### 2. Click the chlorophyll meter link

YRANOMETER

ULTRAVIOLET SENSORS

| रा                                       | Sign In / Register<br>Q MY CART + | HOME PRODUCTS - ABOUT US - INTEGRATORS SUPPORT                                                                                                    | si<br>Q | gn In / Register<br>MY CART 👻 |
|------------------------------------------|-----------------------------------|----------------------------------------------------------------------------------------------------|---------|-------------------------------|
| ort                                      |                                   | Plug the micro USB cable into your MC-100's USB port.     Interface of the USB cable into your computer.     Interface of the USB cable into your computer.     On your computer, access the MC-100. You should now see a list of files with a .tab extension.                                                       |         |                               |
| pages                                    |                                   | 6. Copy the new tab files extracted from the zip file into your MC-100 with the other tab files. 7. On the MC-100, press the "Eject" button. Verify that the files transferred successfully: 1. In the MC-100 home menu, press the "Run" button.                                                                     |         |                               |
| Product Manuals Helpful Articles & Links |                                   | 2. Press the 'Setup' button. 3. Press the 'up' arrow button once to access the 'Use custom measurement' menu. 4. Press the 'Edit' button. 5. Press the 'right' arrow button once. 6. Use the 'up' arrow and 'down' arrow buttons to scroll through the coefficients files and confirm that the new files are listed. |         |                               |
|                                          |                                   | 7. To use a custom unit file, simply press the "Accept" button. New Coefficient Zip Files Cannabis and Grapevine Coefficient Settings                                                                                                    |         | $\bigcirc$                    |
|                                          |                                   |                                                                                                    |         |                               |

Click the New Coefficients header 3.

4. Click the link below the New Coefficient Zip Files to download

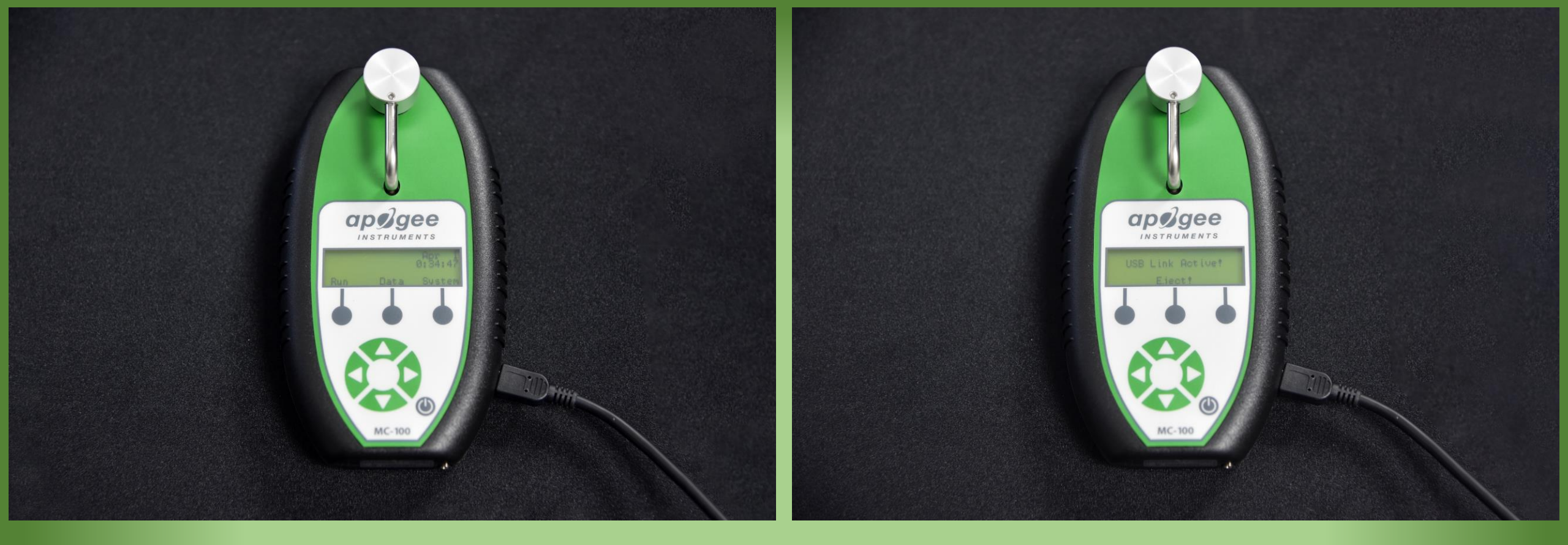

- 5. Connect the micro USB end of a micro USB to USB cable (included with your meter) to your MC-100's USB port. Connect the other end of the USB cable to your computer.
- 6. Turn the meter on, and press the "Data" button. The meter should now read "USB Link Active!"

| 📕 🕑 📕 =   new-coefficients — 🗆 🗙         |                                        |                   |                         |      |  |  |  |
|------------------------------------------|----------------------------------------|-------------------|-------------------------|------|--|--|--|
| File Home Sh                             | nare View                              |                   |                         | ~ ?  |  |  |  |
| $\leftarrow \rightarrow \cdot \uparrow $ | This PC > Downloads > new-coefficients | v ت               | Search new-coefficients | Q    |  |  |  |
| 📜 Desktop 🛛 🖈                            | Name                                   | Date modified     | Туре                    | Size |  |  |  |
| 📔 Documents 🛛 🖈                          | , cannabis.tab                         | 3/20/2019 2:32 PM | TAB File                |      |  |  |  |
| 📜 Downloads 🛛 🖈                          | , grape.tab                            | 3/21/2019 2:18 PM | TAB File                |      |  |  |  |
| 🔚 Pictures 🛛 🖈                           | •                                      |                   |                         |      |  |  |  |
| 🜗 Music                                  |                                        |                   |                         |      |  |  |  |
| 📕 Videos                                 |                                        |                   |                         |      |  |  |  |
| i OneDrive                               |                                        |                   |                         |      |  |  |  |
| 🧢 This PC                                |                                        |                   |                         |      |  |  |  |
| 📙 3D Objects                             |                                        |                   |                         |      |  |  |  |
| 🔚 Desktop                                |                                        |                   |                         |      |  |  |  |
| 🗎 Documents                              |                                        |                   |                         |      |  |  |  |
| 🐌 Downloads                              |                                        |                   |                         |      |  |  |  |
| 🜗 Music                                  |                                        |                   |                         |      |  |  |  |
| Network Pictures                         |                                        |                   |                         |      |  |  |  |
| 📕 Videos                                 |                                        |                   |                         |      |  |  |  |
| 👟 OS (C:)                                |                                        |                   |                         |      |  |  |  |
| 🥌 MC-100 (E:)                            |                                        |                   |                         |      |  |  |  |
| 🥪 data (\\ra) (P:)                       |                                        |                   |                         |      |  |  |  |
| 🧼 MC-100 (E:)                            | ~ <                                    |                   |                         | >    |  |  |  |
| 2 items 2 items sele                     | ected 784 bytes                        |                   |                         |      |  |  |  |

- On the connected computer, go to the location of the downloaded newcoefficients.zip file and extract its contents.
- Select the files extracted and copy them. (Right click > Copy, or Ctl+C)
- 9. Navigate to and open the MC-100's file directory.
- 10. Paste the two new files into the MC-100's memory. (Right click > Paste, or Ctl+P)

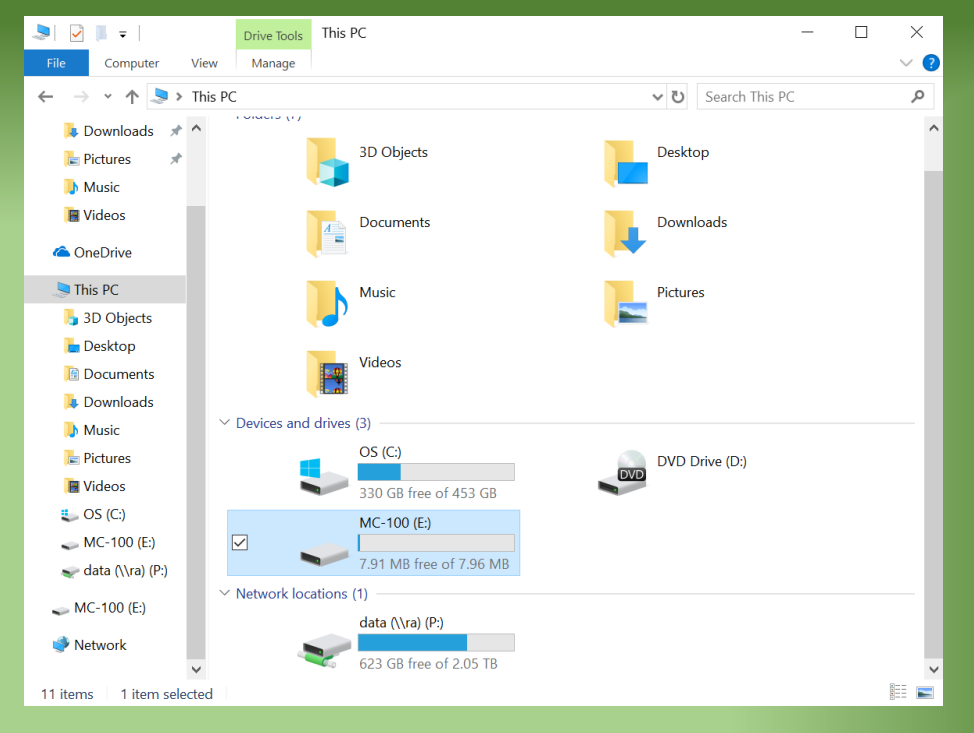

| 🥪 🕑 📜 =   MC-100 (E) — 🗆 🗙                                                        |                     |                   |                    |        |  |  |
|-----------------------------------------------------------------------------------|---------------------|-------------------|--------------------|--------|--|--|
| File Home Share                                                                   | View                |                   |                    | ~ ?    |  |  |
| $\leftarrow$ $\rightarrow$ $\checkmark$ $\uparrow$ $\checkmark$ $\rightarrow$ Thi | is PC » MC-100 (E:) | ڻ ~               | Search MC-100 (E:) | Q      |  |  |
| Þ Downloads 🖈 ^                                                                   | Name ^              | Date modified     | Туре               | Size ^ |  |  |
| 🔚 Pictures 🛛 🖈                                                                    | risytilia.tab       | 2/9/2015 11:47 AM | TAB File           |        |  |  |
| 🐌 Music                                                                           | inmanle tab         | 2/9/2015 11:47 AM | TAB Filo           |        |  |  |
| 📕 Videos                                                                          | jphapie.tab         | 2/9/2015 11.46 AM | TAB File           |        |  |  |
|                                                                                   | lilastab            | 2/9/2015 11:46 AM | TAB File           |        |  |  |
| ConeDrive                                                                         | maine tab           | 2/9/2015 11:48 AM | TAB File           |        |  |  |
| 🧢 This PC                                                                         | numanle tab         | 2/9/2015 11:48 AM | TAB File           |        |  |  |
| 3D Objects                                                                        |                     | 2/9/2015 11:40 AM |                    |        |  |  |
| - Deskton                                                                         | papirch.tab         | 2/9/2015 11:46 AM | TAB File           |        |  |  |
|                                                                                   |                     | 2/9/2013 11.40 AM |                    |        |  |  |
| Documents                                                                         | Pepper.tab          | 2/9/2015 11:48 AM | TAB File           |        |  |  |
| 👃 Downloads                                                                       | pischerr.tab        | 2/9/2015 11:48 AM | I TAB FILE         |        |  |  |
| 🐌 Music                                                                           | dkaspen.tab         | 2/9/2015 11:48 AM | I TAB File         |        |  |  |
| Notures 🔚                                                                         | Rice.tab            | 2/9/2015 11:48 AM | I TAB File         |        |  |  |
| 🖪 Videos                                                                          | Sorghum.tab         | 2/9/2015 11:48 AM | I TAB File         |        |  |  |
| 5 OS (C)                                                                          | soybean.tab         | 2/9/2015 11:49 AM | I IAB File         |        |  |  |
| MC 100 (E)                                                                        | SPAD.tab            | 3/24/2015 1:21 PM | TAB File           |        |  |  |
| WIC-100 (E.)                                                                      | tomato.tab          | 2/9/2015 11:49 AM | I TAB File         |        |  |  |
| 🥪 data (\\ra) (P:)                                                                | wglettuc.tab        | 2/9/2015 11:49 AM | I TAB File         |        |  |  |
| 🛶 MC-100 (E:)                                                                     | wheat.tab           | 2/9/2015 11:49 AM | TAB File           |        |  |  |
|                                                                                   | ✓ 📋 cannabis.tab    | 3/20/2019 2:32 PM | TAB File           |        |  |  |
| Setwork                                                                           | 🗹 📋 grape.tab       | 3/21/2019 2:18 PM | TAB File           | ~      |  |  |
|                                                                                   |                     |                   |                    |        |  |  |
| 27 items 2 items selected 784 bytes                                               |                     |                   |                    |        |  |  |

## Confirming and Selecting New Custom Units

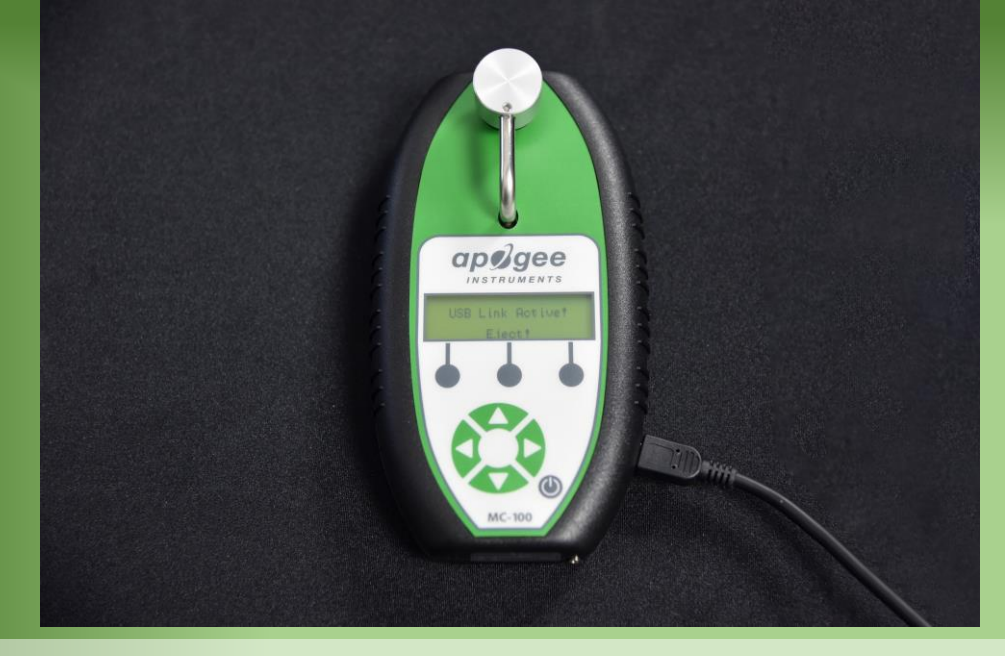

1. Press the Eject button and disconnect the USB cable.

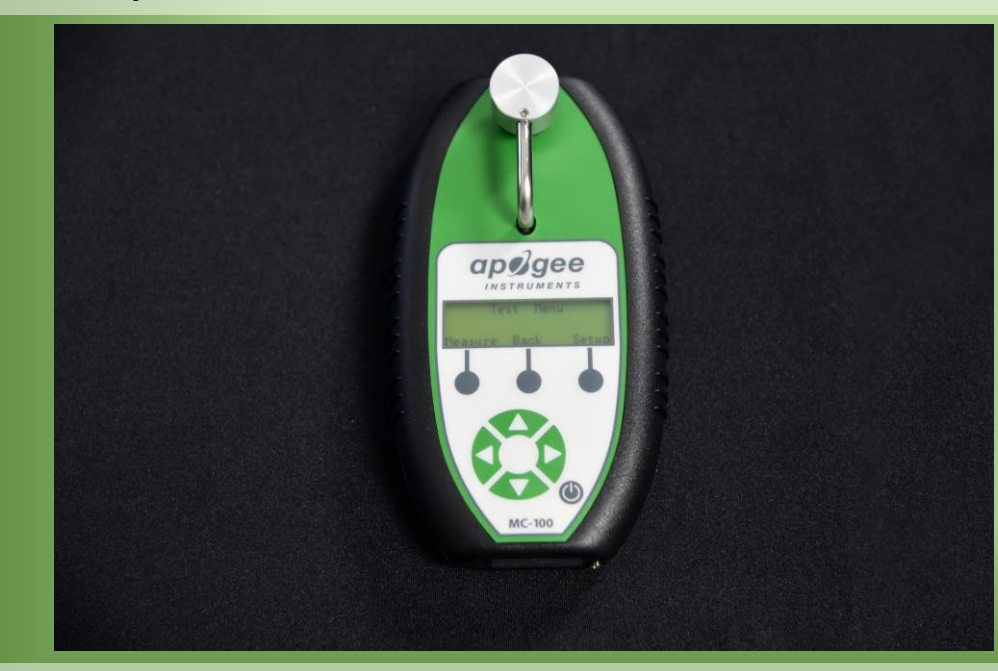

3. Press the Setup button to access the MC-100 Test Setup menu.

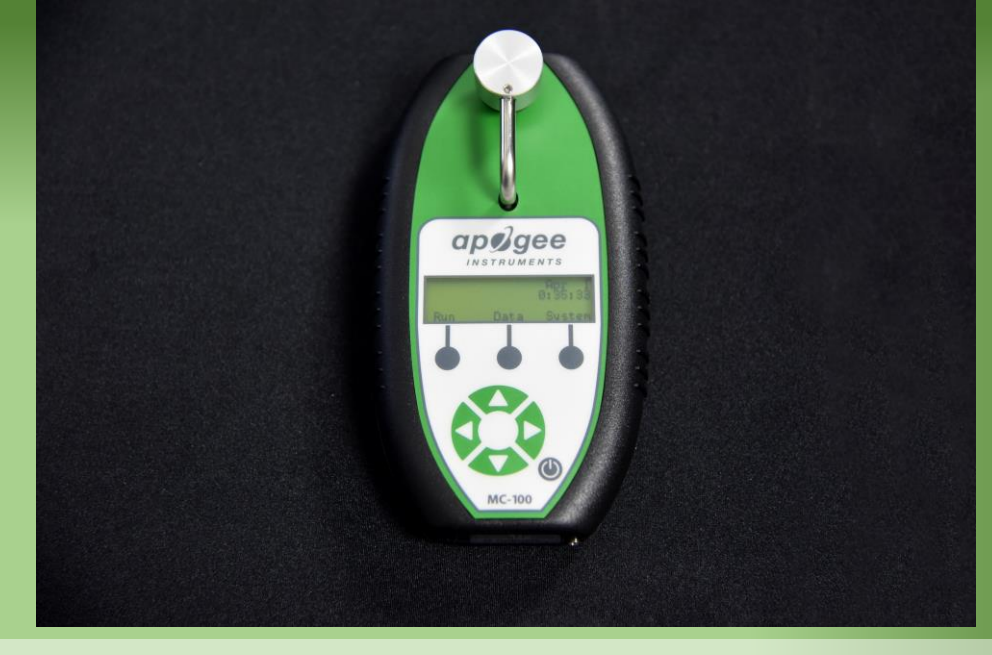

2. From the home menu press the Run button to access the Test Menu.

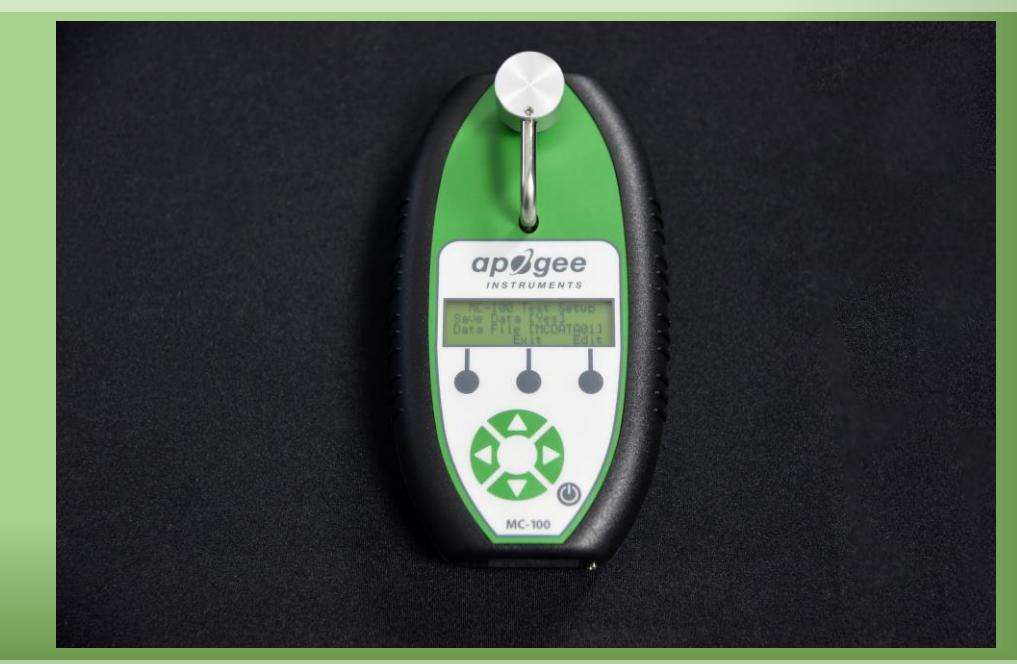

4. Press the up arrow button to reach the Custom Measurement menu.

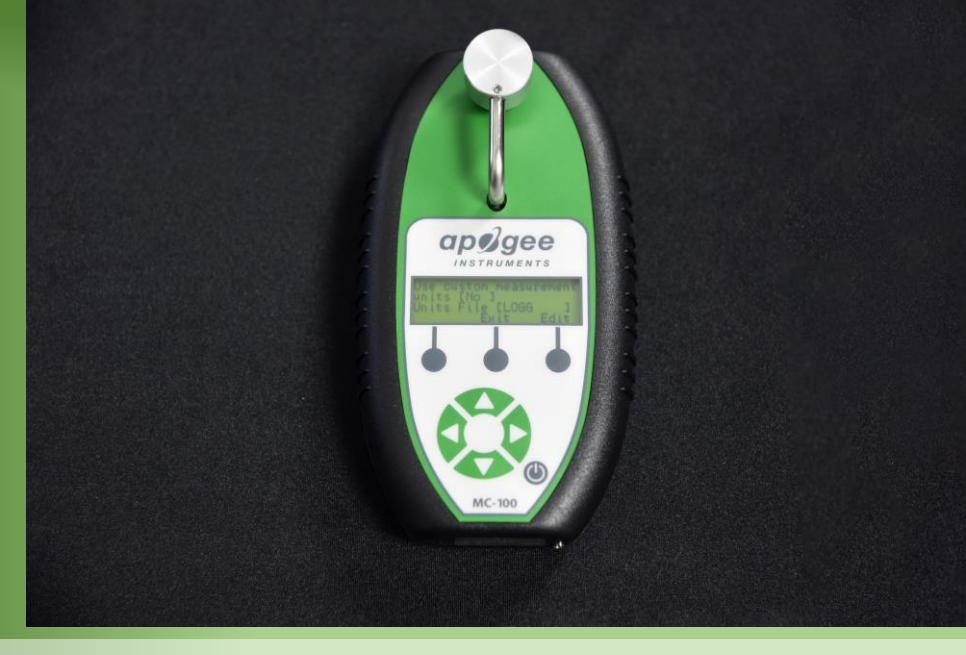

5. Press the Edit button. Make sure the units heading is set to "Yes".

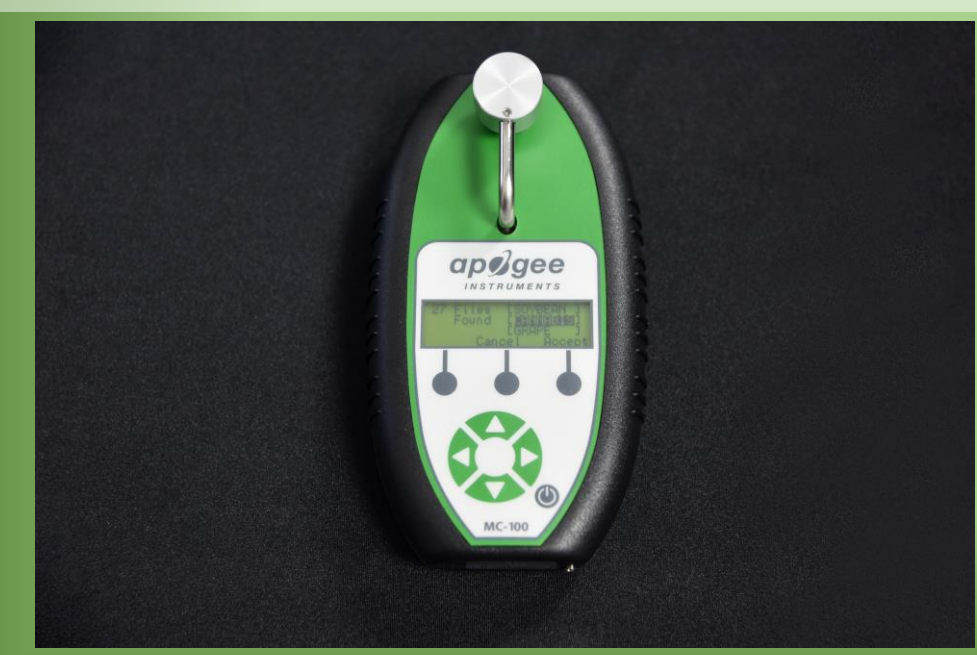

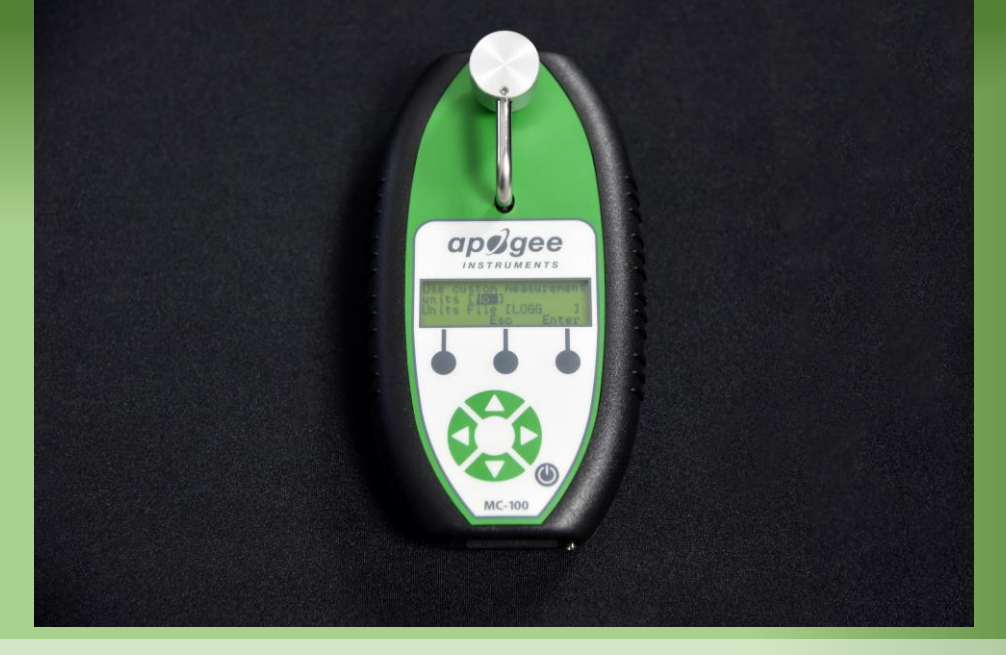

6. Press the right arrow button to go to the units selection menu.

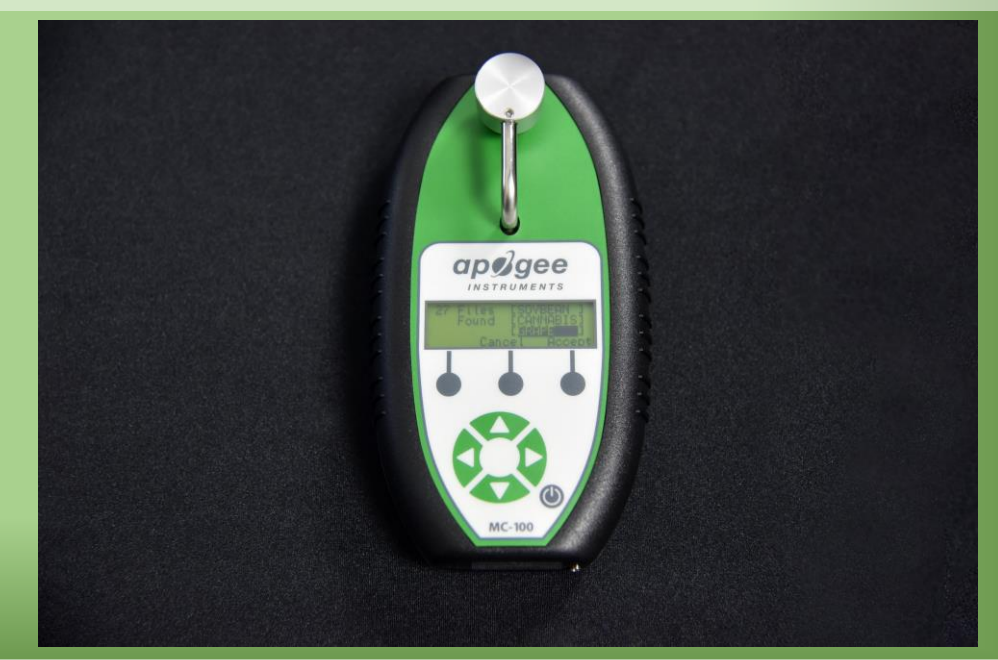

7. Scroll through the selection of units to confirm your new coefficients. 8. Highlight a coefficient and press the Accept button to begin using it.